## How to Enable Mobile Responses?

Instructors must enable Mobile Responses before Polling. Mobile Responses must be enabled for participants to use the TurningPoint app as a response device.

- 1. Open TurningPoint Desktop and sign into your Turning Technologies Account.
- 2. Select the **Polling** tab in the TurningPoint Dashboard.
- 3. Click **Enable** in the upper right corner of the TurningPoint Dashboard. The *TurningPoint Session* window is then displayed.

| 💝 TurningPoint Dashboard                                                                                                    |             |                                    |                     |                     | _            |                       | ×         |
|----------------------------------------------------------------------------------------------------|-------------|------------------------------------|---------------------|---------------------|--------------|-----------------------|-----------|
| POLLING                                                                                                    | CONTENT     | MANAGE                             | (j<br>Kiran         | <b>(</b> )<br>Nayak | 500<br>Seats | Q<br>Feedb            | o<br>Dack |
| Courses                                                                                                    | Anonymous Å | Receiver<br>None Found             | TurningPoint        |                     | Mobile Re    | sponses<br>Enable     |           |
| HLSC2416 Health Assessment Theory (Summer 2) HLSC2417 Health Assessment Laboratory (Summ HLSC7101 Ethics in Biomedical Sciences (Summ |             | PowerPoint <sup>®</sup><br>Polling | Anywhere<br>Polling | s                   | Self-Pa      | <b>ced</b><br>Polling |           |

- 4. Select the **Session ID** from the dropdown menu. If Random is selected, a Session ID will be randomly generated. To reserve a unique Session ID follow the steps below:
  - Click **Reserve**.
  - Enter a **unique Session ID** between 4 and 14 alpha or numeric characters, but must contain at least one letter, e.g. Psych101.
  - Click **Reserve**.

| TurningPoint       |                     | × |
|--------------------|---------------------|---|
| Session            |                     |   |
| Session ID: Randon | n v                 |   |
|                    | Reserve Remove      |   |
| Session Options    | Start Session Close |   |

- 5. Click **Start Session**. The *TurningPoint Session Status* window is then displayed.
- 6. Communicate the TurningPoint **Session ID** to your participants.
- 7. Click Close to return to TurningPoint Dashboard.

| TurningPoint      |             |                   | $\times$ |  |
|-------------------|-------------|-------------------|----------|--|
| Session Status    |             |                   |          |  |
| Session ID:       | 101162      |                   |          |  |
| Signed in as:     | Kiran Nayak |                   |          |  |
| Session Duration: | 0:00:05     |                   |          |  |
| Connections:      | 0           |                   |          |  |
| Signal Strength:  | Strong (ws) |                   |          |  |
|                   |             | End Session Close | ]        |  |